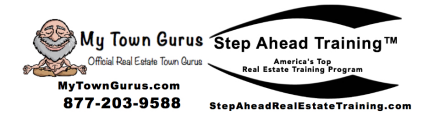

## REM 102 Activity 1 Facebook Likes Advertising

Learn how to place a Facebook and Instagram "Likes" advertisement to get fans for a Facebook page, Facebook Group, and Instagram followers.

1. Go to Facebook Ads Manager

| f ==      | Ads Manager                                                                                               |                                     |                   |                     |                   |                     |                         | Search         |             |                         | ۹ 👗                            | Bill 🕶  🌲 🍄 🛛              |
|-----------|----------------------------------------------------------------------------------------------------|-------------------------------------|-------------------|---------------------|-------------------|---------------------|-------------------------|----------------|-------------|-------------------------|--------------------------------|----------------------------|
| C21 New   | Tampa (106101472410 🔻                                                                                     |                                     |                   |                     |                   |                     |                         |                | Updated jus | t now Ø Disc            | ard Drafts Revi                | ew and Publish 🕏           |
| Ad Due    | Reviews Delayed Due to Coronavirus •<br>e to coronavirus (COVID-19), ad reviews are taking longer than us | ual. Ad delivery may also l         | be delayed. Our H | lelp Center has the | most up-to-date i | nformation includin | g best practices. Go    | to Help Center |             |                         |                                | ×                          |
| Q, Search | ▼ Filters ▼ + Add filters to narrow the data y                                                            | rou are seeing.                     |                   |                     |                   |                     |                         |                |             |                         | This month: M                  | lar 1, 2020 – Mar 🔻        |
|           | ount Overview 🔀 Campaigns                                                                                 |                                     | BB Ad S           | ets                 |                   | Ads                 |                         |                |             |                         |                                |                            |
| + Crea    | to Duplicate 👻 🖋 Edit 👻 👗 A/B Tes                                                                         |                                     | Rules             |                     |                   |                     |                         | View           | v Setup 🔵 C | olumns: Performance     | - Breakdow                     | n 👻 Reports 👻              |
|           | Campaign Name +                                                                                           | Delivery •                          | Budget            | Results             | Reach             | Impressions         | Cost per Result         | Amount Spent   | Ends        | 3-Second Video<br>Plays | Video<br>Percentage<br>Watched | Video Average<br>Play Time |
|           | ) Tampa Bay                                                                                               | <ul> <li>Ad Set Error(s)</li> </ul> | \$1.00<br>Daily   | <br>Post Engagem    | -                 | -                   | <br>Per Post Enga       | \$0.00         | Ongoing     | -                       | -                              | -                          |
|           | 2020 Realtor Business Planning Video views - Copy                                                         | <ul> <li>Ad Set Error(s)</li> </ul> | \$2.00<br>Daily   | <br>ThruPlay        | -                 | -                   | <br>Cost per Thru       | \$0.00         | Ongoing     | -                       | -                              | -                          |
|           | Lead generation                                                                                           | Off                                 | \$1.00<br>Daily   | <br>On-Facebook     | 259               | 278                 | Per On-Faceb            | \$6.19         | Ongoing     | -                       | -                              | -                          |
|           | Tampa Engagement                                                                                          | Off                                 | \$1.00<br>Daily   | 20<br>Page Likes    | 563               | 636                 | \$0.28<br>Per Page Like | \$5.69         | Ongoing     | -                       | -                              | -                          |
|           | Followers Friday Video views                                                                              | Off                                 | Using ad set      | 38<br>ThruPlays     | 238               | 581                 | \$0.13<br>Cost per Thru | \$4.89         | Ongoing     | 203                     | 2.34%                          | 00:05                      |
|           | [08/27/2019] Promoting Tampa Bay Real Estate Career Re                                                    | Off                                 | Using ad set      | —<br>Page Like      | 4                 | 4                   | —<br>Per Page Like      | \$0.01         | Ongoing     | -                       | 1.66%                          | 00:01                      |

## 2. Click "Create"

3. Highlight "Create New Campaign" and Select "Engagement"

| ads Manager                    |     |                                                                                               |                       | Search                               |
|--------------------------------|-----|-----------------------------------------------------------------------------------------------|-----------------------|--------------------------------------|
| C21 New Tampa (10610           | . • | Create New Campaign () Use Exis                                                               | sting Campaign 🚯      |                                      |
| Campaign                       |     | Campaign: Choose your objective.                                                              |                       | Switch to Quick Creation             |
| - Special Ad Categor           |     |                                                                                               |                       |                                      |
| - Obječtiva                    |     | 🏛 Special Ad Category 🖲                                                                       |                       | Help: Choosing a Special Ad Category |
| 88 Ad Set<br>→ Audience 🔒      |     | I'm creating a campaign for ads in a Special<br>Ads related to credit, employment or housing. | Ad Category.          |                                      |
| Placements A Budget & Schedule |     | What's your marketing objective? Help:                                                        | Choosing an Objective |                                      |
| Ad                             |     | Awareness                                                                                     | Consideration         | Conversion                           |
| Format Additional Creative     |     | A Brand awareness                                                                             | ▶ Traffic             | Conversions                          |
|                                |     | 🔆 Reach                                                                                       | Engagement            | Catalog sales                        |
|                                |     |                                                                                               | App installs          | Store traffic 🔺                      |
|                                |     |                                                                                               | Video views           |                                      |
|                                |     |                                                                                               | Y Lead generation     |                                      |
|                                |     |                                                                                               | Nessages              |                                      |

4. Select your Daily Budget then click "Continue"

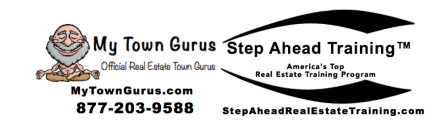

| Ads Manager                                                                                 |                       |                           |                                                                                       | Search        | <ul> <li>▲ ▲ ◆ Ø</li> </ul> |
|---------------------------------------------------------------------------------------------|-----------------------|---------------------------|---------------------------------------------------------------------------------------|---------------|-----------------------------|
| C21 New Tampa (10610 🔻                                                                      | Create New Campaign 🗢 |                           |                                                                                       |               | Switch to Quick Creation    |
| Campalgn                                                                                    |                       |                           | Lead generation                                                                       |               |                             |
| Objective                                                                                   |                       |                           | Nessages                                                                              |               |                             |
| Ad Set     Page     Dynamic Creative     Audience                                           |                       |                           | <b>(</b>                                                                              |               |                             |
| Placements     Budget & Schedule                                                            |                       | Collect                   | Lead generation                                                                       | pusiness.     |                             |
| 🗋 Ad                                                                                        |                       | Campaig                   | n Name Create                                                                         | Name Template |                             |
| Identity<br>Format                                                                          |                       | Lead genera               | ation                                                                                 |               |                             |
| <ul> <li>Media</li> <li>Text &amp; Links</li> <li>Instant Form</li> <li>Tracking</li> </ul> |                       | A/B test you optimization | A/B Test ①<br>r creative, placement, audience, and delivery<br>strategies. Learn More | OFF OFF       |                             |
|                                                                                             |                       | Campaign<br>Optimize you  | Budget Optimization  U ur budget across your ad sets. Learn More                      | <b>O</b> N    |                             |
|                                                                                             |                       | Ca                        | Impaign Budget  Daily Budget  \$100.00 Actual amount spent daily may var              | ry. 🗊         |                             |
|                                                                                             |                       |                           | Show More Options +                                                                   |               |                             |
|                                                                                             |                       |                           | Continue                                                                              |               |                             |

5. Name your Ad Set and choose the page you are advertising with

| f III Ads Manager                    |                                                                                                    |                      | Search                                                                                                    | ् 🚮 ह्या 🗸 🌲 🤣 |
|--------------------------------------|----------------------------------------------------------------------------------------------------|----------------------|----------------------------------------------------------------------------------------------------|----------------|
| C21 New Tampa (10610 🔻               | Ad Set Name                                                                                                    | Create Name Template | Switch to Quick Creation                                                                                         |                |
| 🕑 Campaign                           | Saint Petersburg, FL                                                                                                    |                      | ]                                                                                                    |                |
| Special Ad Category ~<br>Objective ~ | Page<br>Choose the Facebook Page you want to promote.                                                                                         |                      | Audience Size                                                                                                    |                |
| St Ad Set                            | Facebook Page 0 🛞 Tampa Bay's Guru 🔹 🕂                                                                                                    |                      | Specific Bread                                                                                                   |                |
| Dynamic Creative     Audience        | You've accepted Facebook's Lead Ads Terms for<br>page.                                                                                        | this 山 X             | Potential Reach: 24,000 people                                                                                   |                |
| Placements Budget & Schedule         | View Terms                                                                                                    |                      | Estimated Daily Results                                                                                          |                |
|                                      | Dynamic Creative                                                                                                    | OFF                  | Estimated daily results aren't available for<br>this campaign since it has a budget<br>optimized across ad sets. |                |
| - Identity                           | Provide individual assets, like images and headlines, and automatically generate optil<br>creative combinations for your audience. Learn More | mized                |                                                                                                    |                |

6. Choose your audience, age, and other demographics. Save the audience for future use. Set placements to automatic

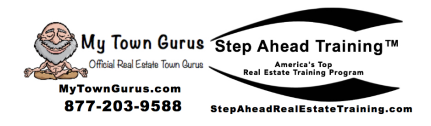

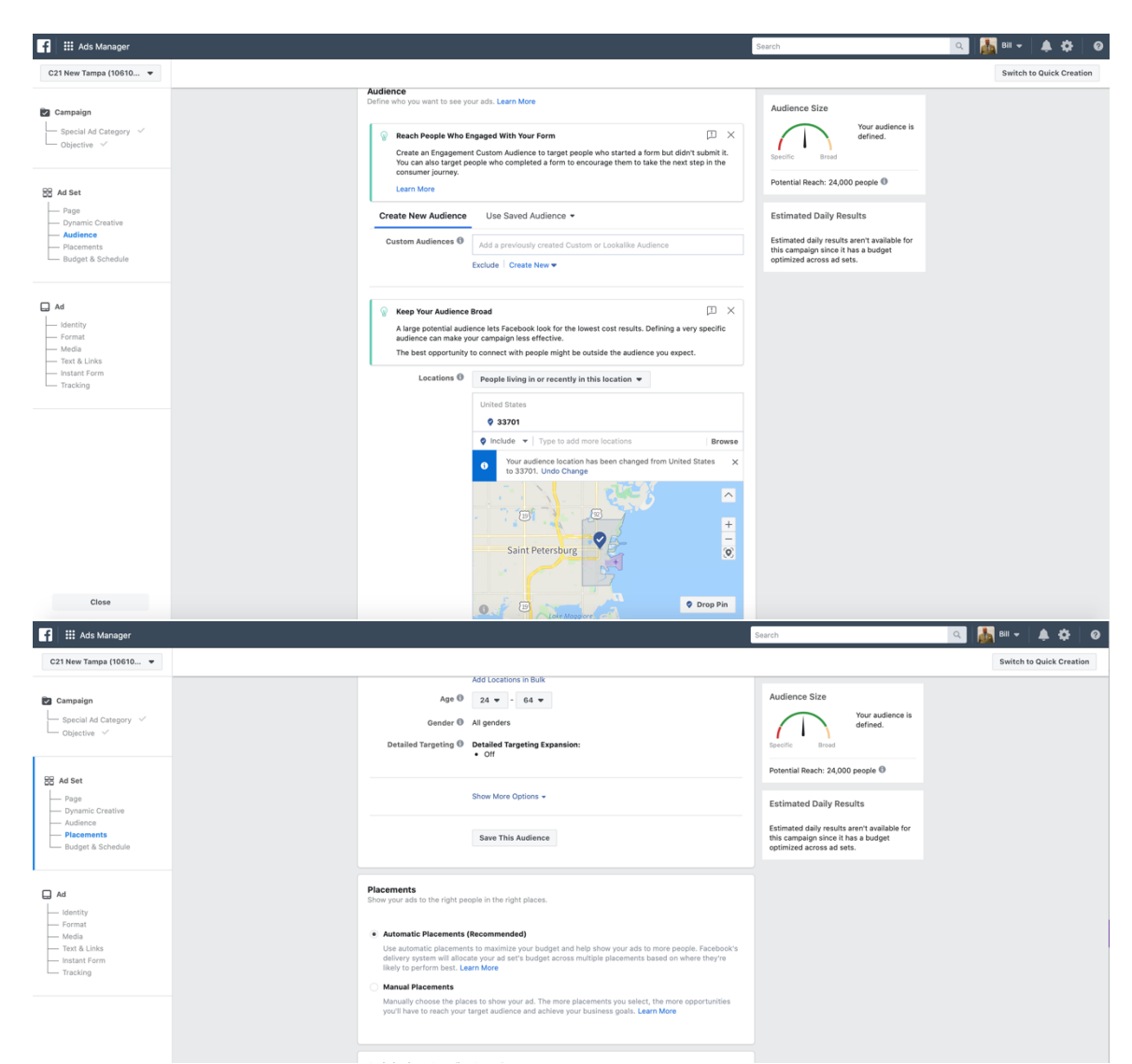

7. Schedule your ads to run continuously or for a determined amount of time.

| Media<br>Text & Links<br>Instant Form<br>Tracking | Optimization & Spending Contr<br>Define how much you'd like to spend,<br>Optimization for Ad Delivery @ | ols<br>and when you'd like your ads to appear.<br>Leads                                                                                                    |  |
|---------------------------------------------------|----------------------------------------------------------------------------------------------------|----------------------------------------------------------------------------------------------------|--|
|                                                   | Cost Control 🕲<br>Schedule 🕲                                                                            | The lowest cost bid strategy doesn't have a cost control.<br>Facebook will aim to spand your entire budget and get the most<br>ladds using the lowest cost bid strategy.<br>Run my ad set continuously starting today<br>bit a start and end date |  |
| Close                                             | Back                                                                                                    | Show More Options +                                                                                                    |  |

8. Create an "Ad Name". Link your Instagram page and choose "Single Image or Video"

|                                                                                                    | My Town Gurus Step Ahead Tr.<br>Official Real Edate Tourn Gurus<br>My Town Gurus.com<br>877-203-9588 Step Ahead Real Estate                                                                                                    | aining <sup>TM</sup><br><sup>trogram</sup><br>Training.com   |               |
|----------------------------------------------------------------------------------------------------|----------------------------------------------------------------------------------------------------|--------------------------------------------------------------|---------------|
| f III Ads Manager                                                                                   |                                                                                                    | Search                                                       | ् 👗 🖬 🗸 🌲 🕸 🥝 |
| C21 New Tampa (10610 👻                                                                              | Ad Name - Lead generation St Pete                                                                                                    | Create Name Template Switch to Quick I                       | Creation      |
| Cobjective V                                                                                        | Identity<br>Choose how you want your business to be represented in your ad.                                                                                                    |                                                              |               |
| BB Ad Set       Page       Opmanic Creative       Audionce       Placements       Budget & Schedule | Facebook Page<br>Teacheok Page of Instagram account represents your busine<br>Teacheok Page of Instagram Account<br>Instagram Account<br>The Instagram account biolow is connected to the selected Facebook<br>The Instagram account biolow is connected to the selected Facebook<br>The Instagram account biolow is connected to the selected Facebook<br>The Instagram account biolow is connected to the selected Facebook<br>The Instagram account biolow is connected to the selected Facebook<br>The Instagram account biolow is connected to the selected Facebook<br>The Instagram account biolow is connected to the selected Facebook<br>The Instagram Account III Instagram Account Instagram Account Instagram A | as in ads.<br>Nok Page. Manage connections in Page settings. |               |
| Ad A<br>Format<br>Format<br>Tot R Links<br>Instant Form<br>Tracking                                 | Format<br>Choose how you'd like to structure your all.                                                                                                    | Single Image or Video                                        |               |
|                                                                                                    | 2 or more scrollable images or videos                                                                                                    | One image or video, or a slideshow with multiple images      |               |

## 9. Upload your image for the ad

| Ad Set     Page ~     Page ~ | Campaign Special Ad Category Objective                                                                                                    | Media<br>Choose an image or video, or create a new video or slideshow using a template. View recommended <b>image specs</b> and video specs. |
|----------------------------------------------------------------------------------------------------|----------------------------------------------------------------------------------------------------|----------------------------------------------------------------------------------------------------|
| - Instant Form Select a placement to customize                                                                                                    | Ad Set     Dynamic Creative      Dynamic Creative      Dynamic Creative      Dudget 5 Schedule      Dudget 5 Schedule      Media     Media     Tota Lukas     Tota Lukas     Tota Lukas | Bost Berlormance With Vides Templates                                                                                                    |

10. Insert your Text, Headline, and Link

- a. Sample Text to get both "Likes" and new "Group Members":
- b. Follow everything happening in the Tampa Bay Area and join your neighbors in our group https://www.facebook.com/groups/TampaBayScene

|                                                                                                    | MyTownGurus.com<br>877-203-9588 | StepAheadRealEstateTraining.com                                                           |                                   |
|----------------------------------------------------------------------------------------------------|---------------------------------|-------------------------------------------------------------------------------------------|-----------------------------------|
| ) Tampa Bay > Tampa Bay Area                                                                                  | > Tampa Bay - Engageme          | nt<br>✔ Edit  ◎ Review                                                                    | ▲ Rejected <b>(</b> )             |
| Learn More                                                                                                    |                                 |                                                                                           |                                   |
| For questions and more information, se<br>Guidelines.                                                         | e the Facebook Ad               | Ad Preview                                                                                |                                   |
| Primary Text 🚯                                                                                                |                                 | 7 Placements                                                                              | C                                 |
| Follow everything happening in the T<br>join your neighbors in our group<br>https://www.facebook.com/groups/T | ampa Bay Area and ampaBayScene  | F Feeds                                                                                   |                                   |
| Nebsite URL 🕚                                                                                                 | Preview URI                     | Facebook Edited                                                                           | In-Stream                         |
| http://mytowngurus.com/tampabay                                                                               |                                 |                                                                                           | 6                                 |
| Build a URL Parameter                                                                                         |                                 | Tampa Bay's Guru<br>Sponsored · @                                                         |                                   |
| Call to Action 🕚                                                                                              |                                 | Follow everything happening in the Tampa Bay<br>Area and join your neighbors in our group |                                   |
| Tracking                                                                                                    |                                 |                                                                                           | In-Article                        |
| Conversion Tracking 🕚                                                                                         |                                 | MYTOWNGURUS CCM<br>TampaBay – My Town<br>Gurus                                            |                                   |
| C21 New Tampa's Pixel                                                                                         |                                 | O Tanya Rescigno and 4 others                                                             |                                   |
| App Events                                                                                                    | Set Up                          | 다 Like 💭 Comment 🛱 Share                                                                  | Apps and Sites                    |
| Offline Events 🚯                                                                                              | Set Up                          | Viewing 4/0                                                                               | A BASH                            |
| JRL Parameters (optional) 🚯                                                                                   |                                 | viewing I/2                                                                               |                                   |
| key1=value1&key2=value2                                                                                       |                                 |                                                                                           |                                   |
| Build a URL Parameter                                                                                         |                                 | Ad rendering and interaction may vary based on dev                                        | vice, format and other factors. 🕚 |
|                                                                                                    |                                 |                                                                                           |                                   |

11. Click "Publish"